## Protocol **Submitting New Permits**

New permits must be both saved the Q Drive and added to the Research Department Database

Q Drive

Research

2015

2016

2017

2018

PermitInformation

## Saving New Permits to the Q Drive

Please Refer to the PermitNomenclature to be sure you are following naming convention guidelines

The Basic Naming Convention Follows This Pattern

PermitGrantingOrganization\_PermitNumber\_FirstInitialLastNameOfPermitee\_YYYY

Save the permit within the folder corresponding to the year that it is valid

If permits are valid for more than one year, a copy of the permit shall be saved in each folder corresponding to the years designated

## Adding New Permits to Research Department Database

Log in to database phpMyAdmin interface

| Browse       | Structure | SQL | Search | <b>}</b> ∔i Insert | Export | 📕 Import | Priv |
|--------------|-----------|-----|--------|--------------------|--------|----------|------|
| Column Type  | e Funct   | ion |        | Null Valu          | e      |          |      |
| permit_id in | nt(11)    |     | ۲      |                    |        |          |      |
| agency_id ir | nt(11)    |     | ٣      |                    |        |          |      |
| permit varcl | har(255)  |     |        |                    |        |          |      |

- 3. Skip *permit\_id* as this will be auto-filled
- 4. Consult the table *agencies* to assign the correct *agency\_id*
- 5. For *permit* use the same name that the file was saved as in the Q drive
- 6. Click *Go* to submit
- 7. View the recently added record in the *permits* table and note the assigned *permit id*

- 8. Select the table *permit\_data*
- 9. Click *Insert* at the top of the page
- 10. Skip *permit\_data\_id* as this will be auto-filled
- Assign the *permit\_id* that is available to view in the *permits* table
- 12. user\_id corresponds to the person(s) that are designated on the permit. If there are multiple persons designated, multiple records should be made in the *permit\_data* table
- 13. Record start and end dates as YYYYMMDD
- 14. Note if and when reports are due
- 15. If there are any noteworthy comments on the permit, include those in the *comments* field.
- 16. Copy and paste the path to the permit on the Q drive into the *permit\_location\_on\_Qdrive* field.
- 17. Click Go to submit

| Browse M Struct           | ure 📙   | SQL     | Search | <u>}</u> ∙ Insert |      | Export | Import | Privileges |
|---------------------------|---------|---------|--------|-------------------|------|--------|--------|------------|
| Column                    | Type F  | unction |        |                   | Null | Value  |        |            |
| permit_data_id            | int(11) |         |        | •                 |      |        |        |            |
| permit_id                 | int(11) |         |        | •                 |      |        |        |            |
| user_id                   | int(11) |         |        | •                 | ۲    |        |        |            |
| start_date                | date    |         |        | •                 |      |        |        |            |
| end_date                  | date    |         |        | •                 |      |        |        |            |
| report_due                | text    |         |        | Ť                 |      |        |        |            |
| comments                  | text    |         |        | ¥                 |      |        |        |            |
| permit_location_on_Qdrive | text    |         |        | •                 | •    | 2      |        |            |
|                           |         |         |        |                   |      |        |        |            |
|                           |         |         |        |                   |      |        |        |            |